## Step 1: Go to <a href="https://ugyintezes.police.hu/en/uj-ugy-inditasa">https://ugyintezes.police.hu/en/uj-ugy-inditasa</a> and select the type of administration!

Járványügyi intézkedésekkel kapcsolatos beadványok

| elect the type of administration. |                         |                       |                                                       |
|-----------------------------------|-------------------------|-----------------------|-------------------------------------------------------|
| Bűnügyi szakterület               | Ellenőrzési szakterület | Gazdasági szakterület | Határrendészeti szakterület                           |
|                                   |                         |                       |                                                       |
| Hivatali szakterület              | Hívásťogadó Központok   | Igazgatásrendészet    | Járványügyi intézkedésekkel<br>kapcsolatos beadványok |
| S                                 |                         |                       |                                                       |
|                                   |                         |                       |                                                       |
| Közigazgatási per (Bírósági       | Közlekedésrendészet     | Közrendvédelem        |                                                       |
| felülvizsgálat)                   |                         | 20                    |                                                       |
|                                   |                         |                       |                                                       |

# Step 2: Select the policy group!

*Államhatáron történő beutazáshoz méltányossági kérelem* – it is currently the last option (as of 4th of November 2020).

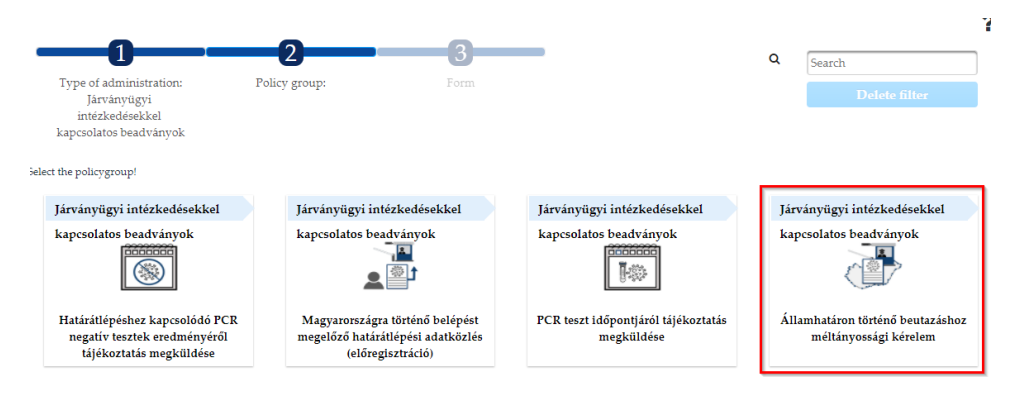

## Step 3: Select the right form!

*COVID-02 – Méltányossági kérelem beutazáshoz (bejelentkezés nélkül) –* approval form to enter Hungary without logging in

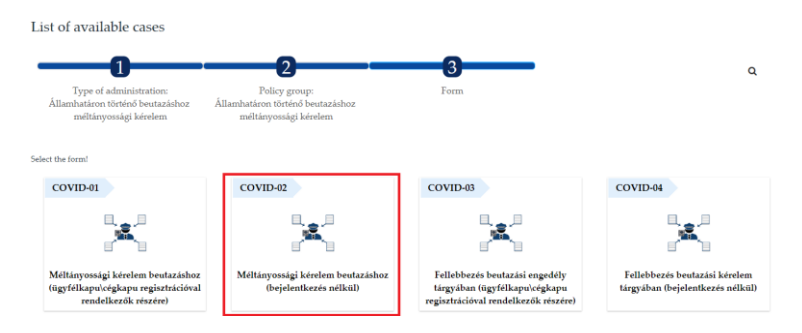

### Step 4: Click Digital!

| List of available cases                                  |
|----------------------------------------------------------|
| Méltányossági kérelem beutazáshoz (bejelentkezés nélkül) |
| Cancel     Digital                                       |

# Step 5: Prove that you're not a robot!

To continue please type the following characters

| A továbblépéshez kérem adja meg a képen látható kódot |             |       |                  |
|-------------------------------------------------------|-------------|-------|------------------|
|                                                       | φ Frissités | hkd3g | Nem vagyok robot |

#### Step 6: Fill in the form!

Point of Entry (select the relevant border control from the dropdown list, Budapest Airport can be found as Liszt Ferenc Nemzetközi Repülőtér  $\rightarrow$  you should also know which terminal you're arriving – to see your relevant option, start typing)  $\rightarrow$  Responsible authority and authority KÉR address will be filled automatically depending on your point of entry

| ] | Form ID       | Name of form                                                                                                    |
|---|---------------|----------------------------------------------------------------------------------------------------|
|   | COVID-02      | Méltányossági kérelem beutazáshoz (bejelentkezés nélkül) / On lodging an equity request to cross the state border (without registration) |
| Ŧ | Determining t | he addressed authority based on the point of entry                                                                                       |

| * Point of entry                                                   |                         |
|--------------------------------------------------------------------|-------------------------|
| Liszt Ferenc Nemzetközi Repülőtér 2/A terminál                     | •                       |
| Start typing the point of entry and choose from the drop-down list |                         |
| * Responsible authority                                            | * Authority KÉR Address |
| BRFK XVIII. kerületi Rendőrkapitányság                             | ORFK BRFK XVIII         |
| This field is automatically filled based on the point of entry.    |                         |

#### Step 7: Continue the form with your personal data!

| Name, title          | <ul> <li>Current family name</li> </ul>          | * Current first name          |
|----------------------|--------------------------------------------------|-------------------------------|
| Birth name, title    | <ul> <li>Family name (given at birth)</li> </ul> | * First name (given at birth) |
|                      | * Place of birth                                 | * Date of birth               |
| Mother's name, title | <ul> <li>Mother's name - Family name</li> </ul>  | * Mother's name – First name  |

Contact information of the uploader

Communications is primarily done in email!

For faster administration please give an email address that you regularly check.

| * Phone number | * E-mail address | * E-mail address confirmation |
|----------------|------------------|-------------------------------|
|                |                  |                               |

### Check the checkboxes about data protection and accepting the service regulations:

Information and statement

Data protection information can be downloaded here.

- \* Statement on reading the data protection information
- I have read (and understood the content) of the data protection information in relation to this form
- \* Declaration on acceptance of service regulations
- By submitting the form I declare that I have read and accepted the administrative service regulation with the submission of the electronic form of the Police
- To view the electronic administration service regulation click here.

Assistance to completing the form

Choose the following option to continue on the navigation bar on the left:

#### A kérelem adatai / Information of the request

Step 8: Scroll back up and press the forward arrow in the left menu!

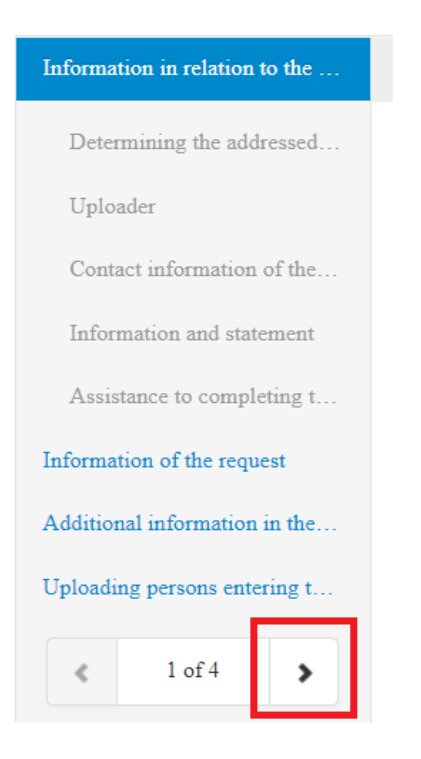

# Step 9: Continue the form!

Detailed request: simply type in the following script: "A Budapesti Műszaki és Gazdaságtudományi Egyetemen folytatott tanulmányaim érdekében köteles vagyok Magyarország területére belépni."  $\rightarrow$  "in order to continue my studies at BME, I need to enter Hungary".

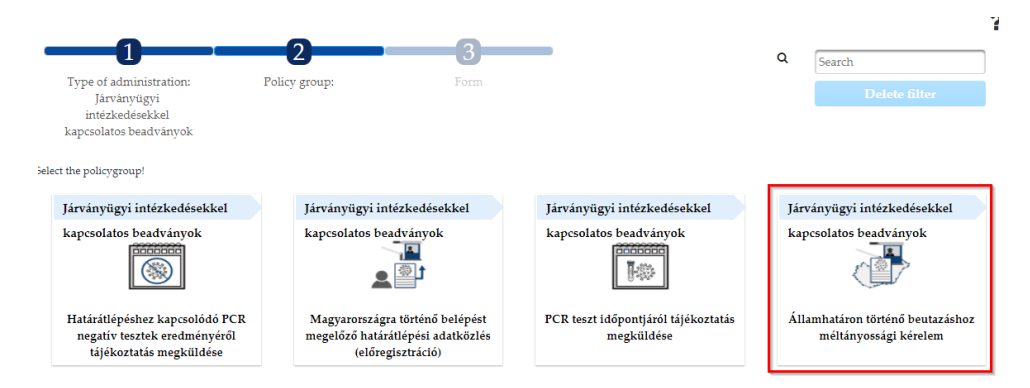

Type of attached documents: student status certificate; residence permit if you have one; YOU SHOULD UPLOAD THE <u>NEPTUN CERTIFICATE</u>, TOO AS OTHER DOCUMENT

| Ŧ | Basic | inforn | nation | of the | e rec | uest |
|---|-------|--------|--------|--------|-------|------|
|   |       |        |        |        |       |      |

\* Basic information of the request

On behalf of relatives living in the household and himself/her: v

\* Purpose of entering

Fulfillment of education or exam obligation on the basis of the student status, if this is certified by a certificate i

3868

\* Detailed request

| A Budapesti Műszaki és Gazdaságtudományi Egyetemen folytatott tanulmányaim érdekében köteles |  |
|----------------------------------------------------------------------------------------------|--|
| vagyok Magyarország területére belépni.                                                      |  |

| * Date of entry | * Way of entry             |   |
|-----------------|----------------------------|---|
|                 | Please select:             | ~ |
|                 | Missing or incorrect value |   |

\* Types of attached documents

| Death Certificate     |  |
|-----------------------|--|
| U Wedding Certificate |  |
| Birth certificate     |  |

Use the scrollbar to choose further documents

To upload an attachment please scroll to the bottom of the page and click New Upload.

| 3.7   |     | -   |          |         |
|-------|-----|-----|----------|---------|
| Num   | her | ot. | entering | nerconc |
| TAPTT | 001 | 01  | cincing  | persons |
|       |     |     |          |         |

2

Choose the following option to continue on the navigation bar on the left:

A kérelem további adatai hozzátartozók beutazása esetén / Additional information on the request in the case of entering relatives

# Step 10: Scroll down to upload the selected files!

|                 |                | Egyéb melléklet/Other attachment |            |            |
|-----------------|----------------|----------------------------------|------------|------------|
| Dokument name 🗘 | Upload time \$ | Uploader name \$                 | Version \$ | Operations |
|                 |                |                                  |            |            |
| ploading new    |                | PDF űrlapok/PDF forms            |            |            |

Step 11: Scroll back up and press the forward arrow in the left menu!

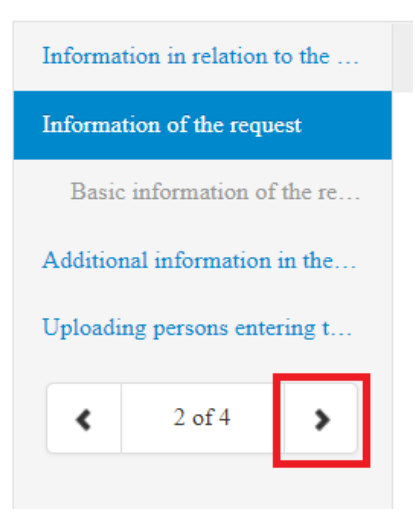

# Step 12: Continue the form!

Select your country of origin from the dropdown list (first start typing it), then provide your home address:

| Additional information in the case of entering relatives                                |  |
|-----------------------------------------------------------------------------------------|--|
| <ul> <li>Address of entering persons</li> </ul>                                         |  |
| • Country                                                                               |  |
| * Country<br>Based on the chosen country you must fill out one of the following blocks. |  |
| <ul> <li>Providing address abroad</li> </ul>                                            |  |
| * Postcode * Municipality                                                               |  |
| * Public Address                                                                        |  |
|                                                                                         |  |

## Step 13: Continue the form!

Select the type of your ID document, and write the number of it, and then provide your hungarian address.

Does the place of quarantine differ from the place of residence? **No** – if you live alone in a flat); **yes** – if you can't stay at your actual address, for example you will not be allowed to enter your dorm for two weeks after entering Budapest)

| amber<br>Document number                 |
|------------------------------------------|
| umber<br>Document number                 |
| amber Document number District           |
| Document number                          |
| Document number                          |
| Document number                          |
| District                                 |
| District                                 |
| District                                 |
|                                          |
| c Address * House number                 |
| nd-register reference                    |
|                                          |
|                                          |
| tering relatives along with the uploader |
| o, I am entering alone                   |
| es, I am entering with relatives         |
| ie left:                                 |
|                                          |

| residence?                                       | O No, I am entering alone           |                |
|--------------------------------------------------|-------------------------------------|----------------|
| ○ No                                             | Yes, I am entering with             | relatives      |
| Yes                                              | _                                   |                |
| Choose the following option to continue on the n | avigation bar on the left:          |                |
| Együtt belépő személyek felvitele / Uploadi      | ing other persons entering together | 11             |
|                                                  |                                     |                |
| <ul> <li>Place of Quarantine</li> </ul>          |                                     |                |
| * Postal Code 🚯 * Municipality                   | County                              | District       |
| * Public Address                                 | * Type of Public Address            | * House number |
| Building Stairway Floor Door Other marking       | * Land-register reference           |                |

\* Does the place of quarantine differ from the place of

residence?

If the address of your quarantine differs from your residental address, please provide it as well:

 $\ast$  Entering relatives along with the uploader

# Step 14: Continue the form! (ONLY IF YOU'RE COMING WITH FAMILY MEMBERS)

Scroll back up and click on the arrow again to get to page 4 of the form. On this page, everything should be fairly simple. You need to provide personal details of your relative that's coming with you.

This line asks whether you live at a different address. Yes, if you live somewhere else; No, if you live together in Hungary.

| Ŧ | Personal information of the persons entering                                                                                                    |              |                                  |
|---|----------------------------------------------------------------------------------------------------|--------------|----------------------------------|
|   | A belépő személy tartózkodási helye eltér a bejelentő személy tartózkodási helyétől: /<br>The place of residence of the entering person is different from the place of residence<br>of the uploader | ▲<br>▼<br>// | <ul><li>Yes</li><li>No</li></ul> |

| <sup>6</sup> Nationality                        |                       |                     | •                             |
|-------------------------------------------------|-----------------------|---------------------|-------------------------------|
| Missing or incorrect value                      |                       |                     |                               |
| Identification inform                           | nation                |                     |                               |
| Name, title                                     | Current fan           | nily name           | * Current first name          |
| Birth name, title                               | 3 * Family nam        | ne (given at birth) | * First name (given at birth) |
| <b>`</b>                                        | * Place of birth      |                     | * Date of birth               |
| Mother's name, title                            | • Mother's na         | ame – Family name   | * Mother's name – First name  |
| Documents                                       |                       |                     |                               |
| * Identification Document                       |                       | * Document Number   |                               |
| Please select:                                  | ~                     |                     |                               |
| Additional document type                        |                       | Other document      | Document number               |
| Please select:                                  | ~                     |                     |                               |
| * Does the place of quarant<br>residence?<br>No | ine differ from the p | place of            |                               |
| ○ Yes                                           |                       |                     |                               |

### Step 15: Continue the form with your personal data once again

#### Step 16:

This line asks whether you would like to register anyone else, too. (if you're coming with more than one person).

Assistance to completing the form

\* Do you with to upload other persons?

- 🔿 Yes
- 🔘 No

Check if you have filled out all entries (entries marked with "\*" are compulsory). If all entries are completed and there is no fault list at the bottom of the form (by clicking on the fault list you can navigate to the faulty entry), click on *Finalize* at the bottom right corner of the form. Before finalizing you must attach all your attachments to the form (an affirmative question is going to come up).

If you want to register more people, scroll up and click the plus sign. It will duplicate the blanks for another person. Repeat until you have the right amount of people. Obviously, you should not be included here, only the ones that are coming with you. Provide all personal details for them as applicable.

| Uploading persons entering together |
|-------------------------------------|
|                                     |
| •                                   |

# Step 17: Finalise the form!

Once there are no more missing blanks, you can finalise the form by clicking the right button.

Please press the button below to proceed.

🖹 Finalize